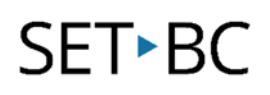

# Bitsboard Flashcards Pro (iOS app)

#### What is Bitsboard Flashcards Pro?

Bitsboard Flashcards Pro is an interactive learning app for students, teachers, and parents. You can create educational activities, join a private classroom or dive into thousands of hand-curated flashcard decks, and play single/multiplayer mini-games.

Bitsboard Flashcards Pro (\$59.99 CAD) is for creation and Bitsboard Flashcards & Games (free and offers in-app purchases) is for student use.

Link to App Store: <u>https://apps.apple.com/ca/app/bitsboard-flashcards-</u> pro/id646240375

#### This tutorial assumes that you have:

- An iOS device
- The Bitsboard Flashcards Pro app downloaded and available on your iOS device for access

www.setbc.org

Page 1 of 16

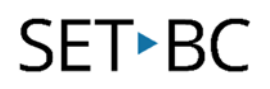

#### How to Create and Edit a Board

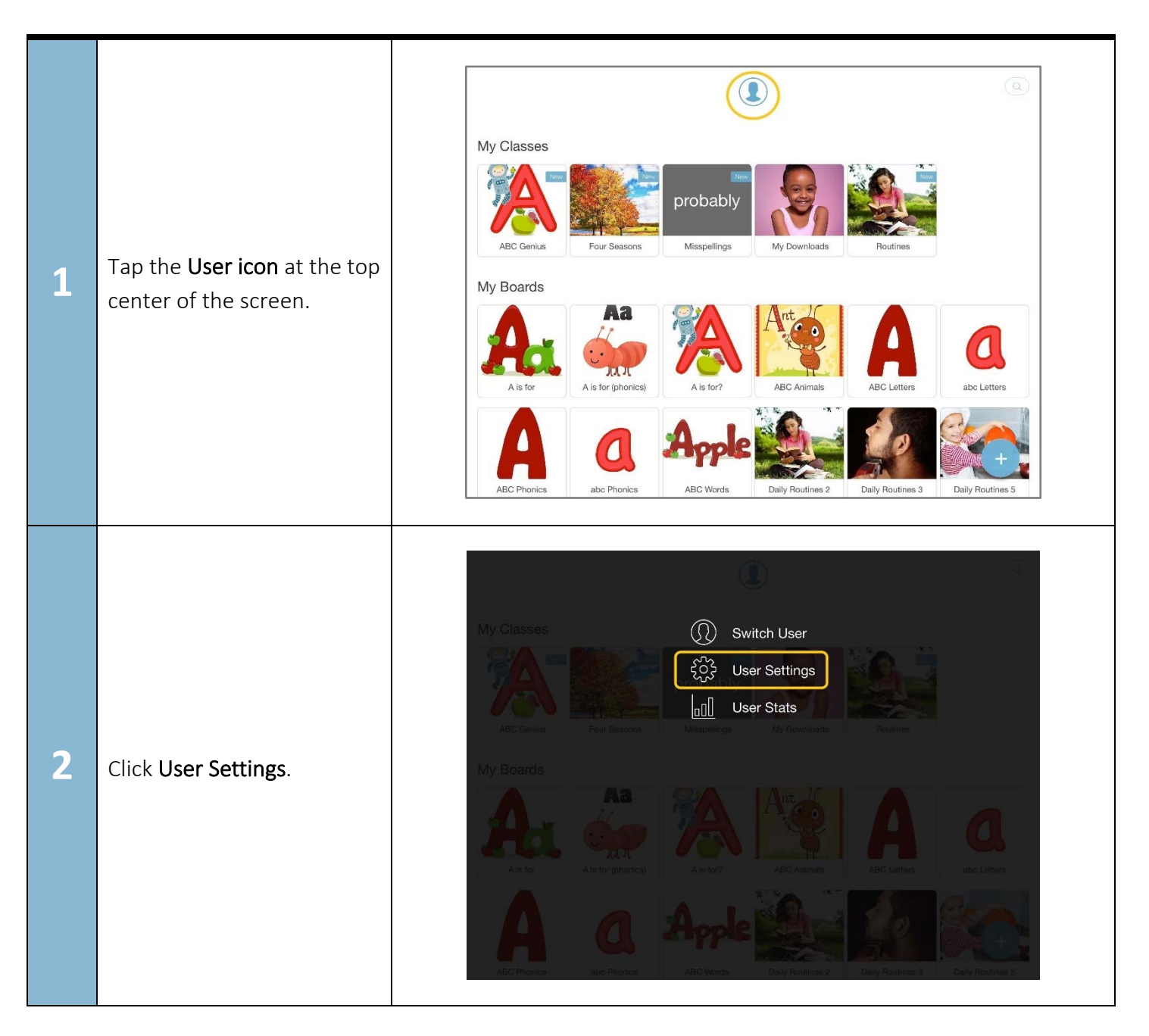

www.setbc.org

Page 2 of 16

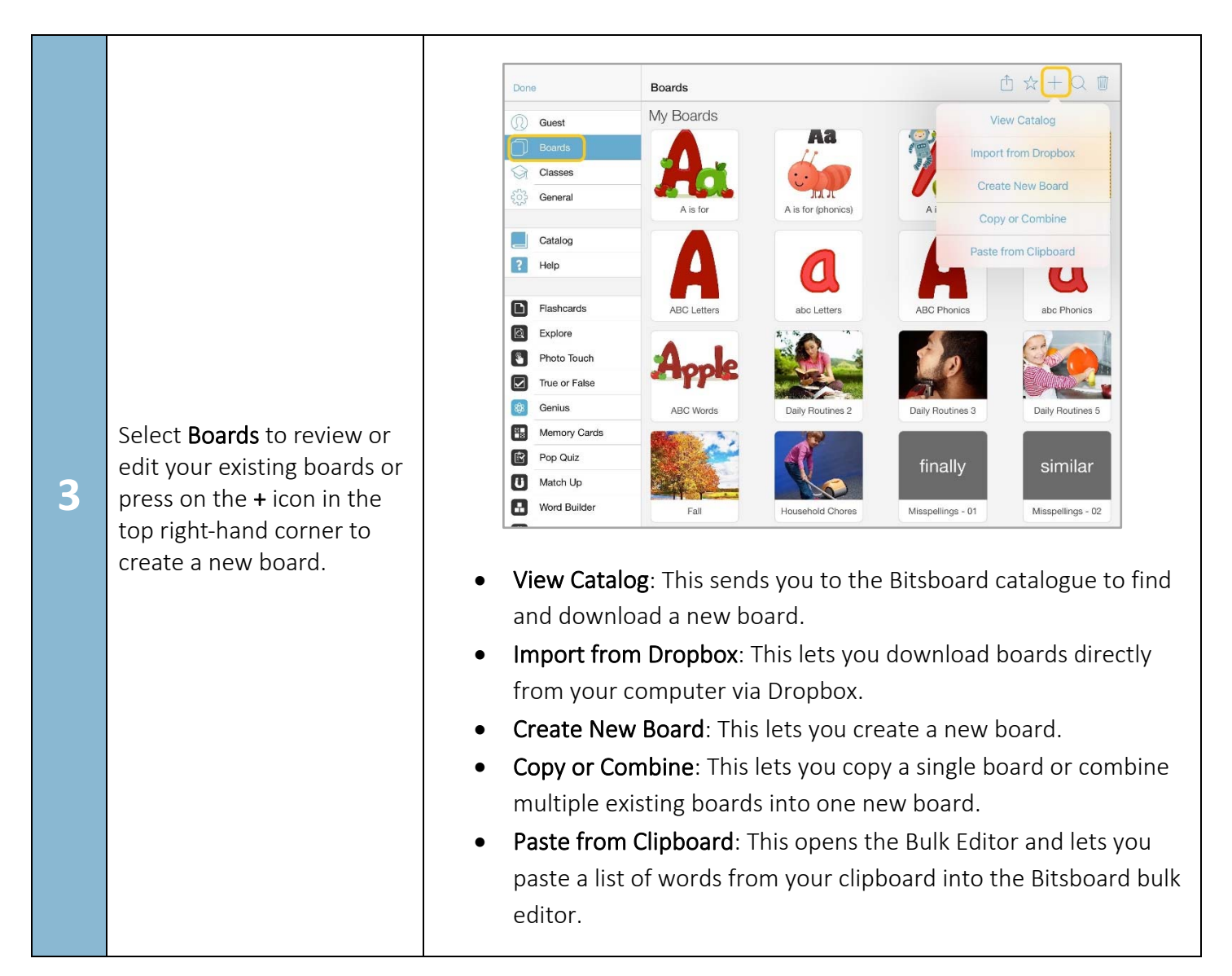

Page 3 of 16

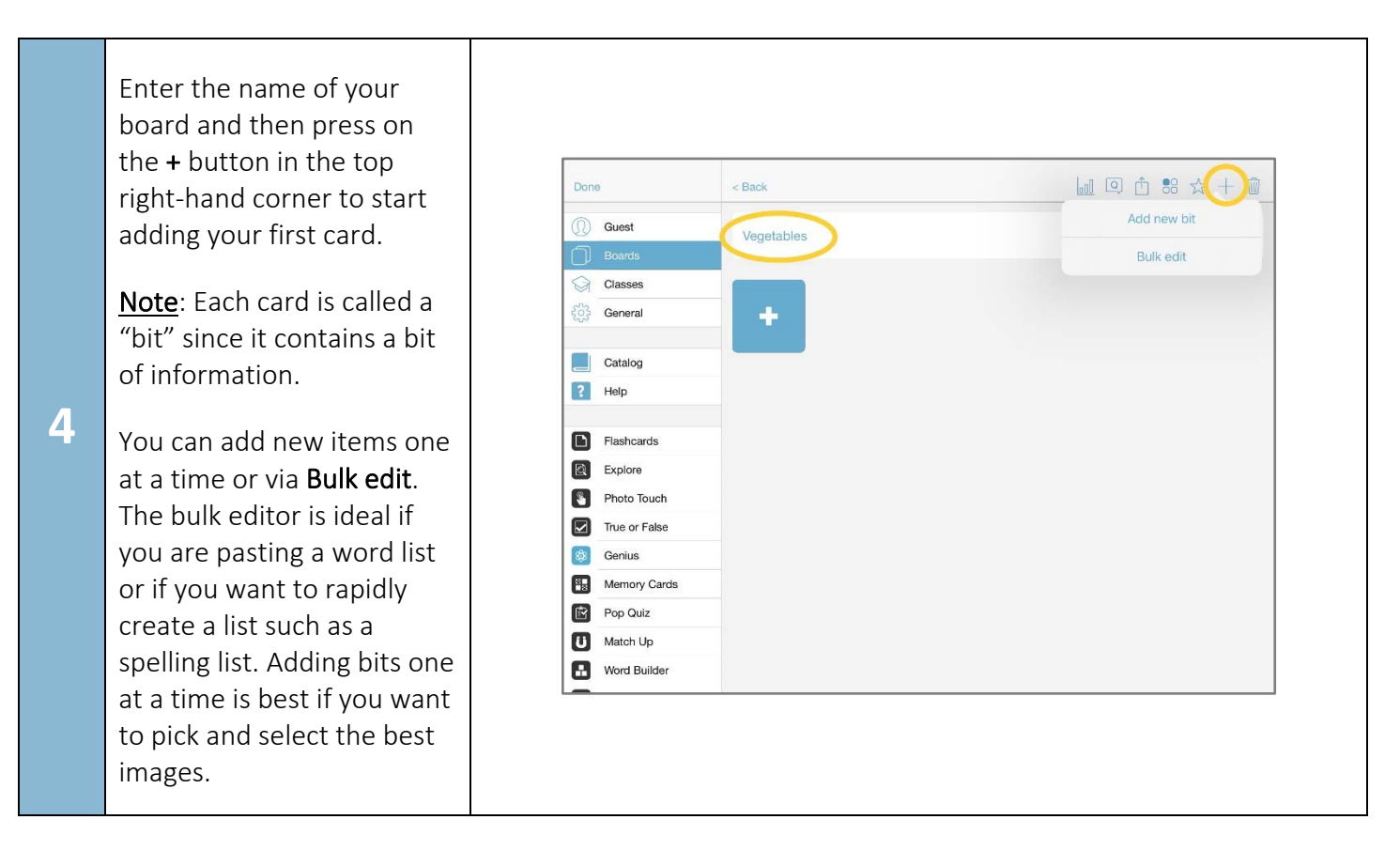

Page 4 of 16

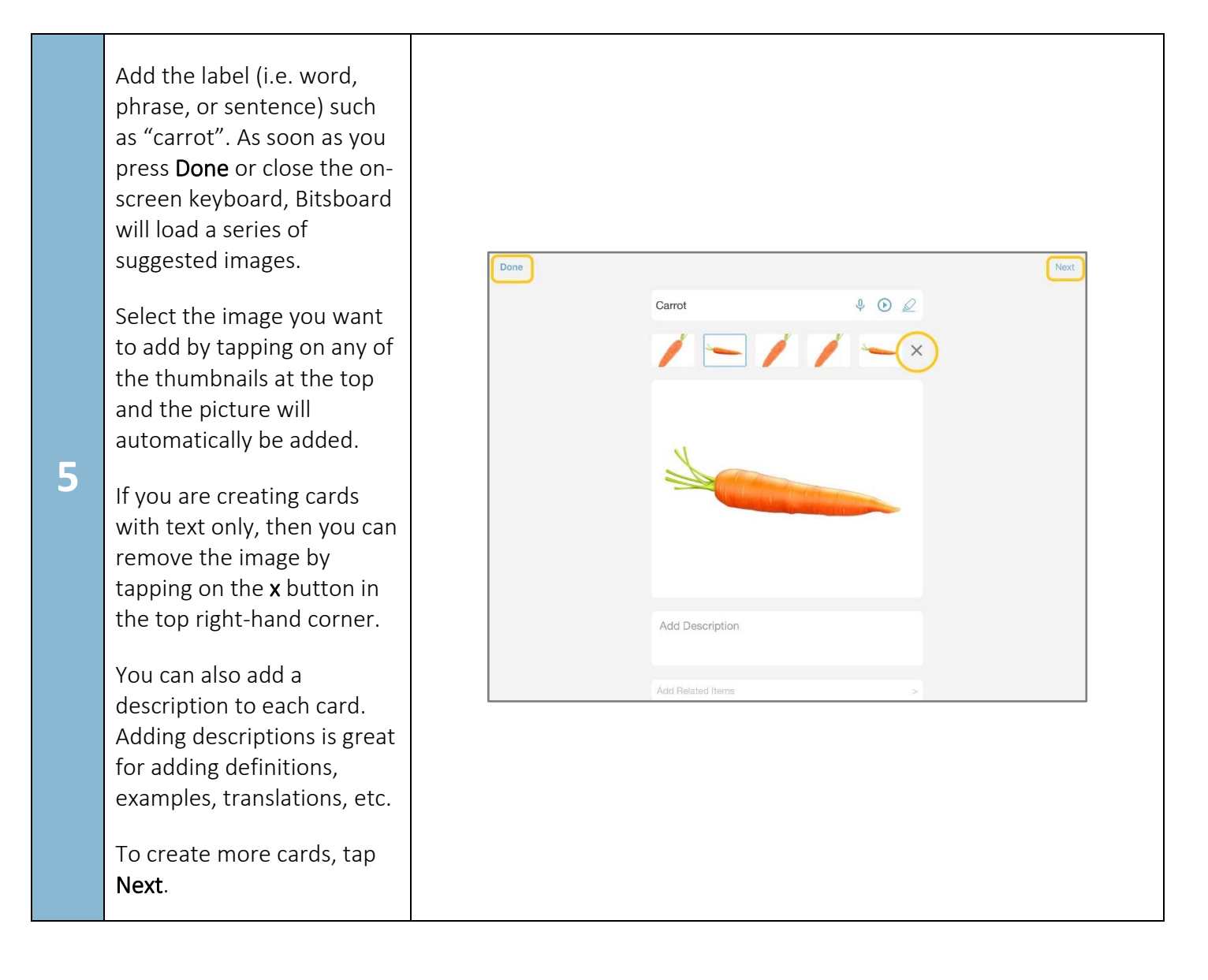

www.setbc.org

Page 5 of 16

| 6 | If you like to add your own<br>images, then click on <b>Add</b><br><b>Media</b> in the center where<br>the photo will appear.                                                                                                    | Does       Add Text       Image: Second Photos         Image: Second Photos       Image: Second Photos         Image: Second Photos       Image: Second Photos         Image |
|---|----------------------------------------------------------------------------------------------------|----------------------------------------------------------------------------------------------------|
| 7 | Bitsboard will automatically<br>load a professionally<br>recorded audio if one is<br>available.<br>If you want to add your<br>own voice recording to the<br>new card, just press the<br>microphone button.<br>You can check your<br>recording by pressing the<br>play button. | Done     happy     Port     Port     Port     Port     Most Recent Photos     Porto Albums     Porto Albums     Porto Portos     Porto Portos     Porto Portos     Porto Portos     Porto Portos     Porto Portos     Porto Portos     Porto Portos     Porto Portos     Porto Portos     Porto Portos     Porto Portos     Porto Portos                                                                                                    |

www.setbc.org

Page 6 of 16

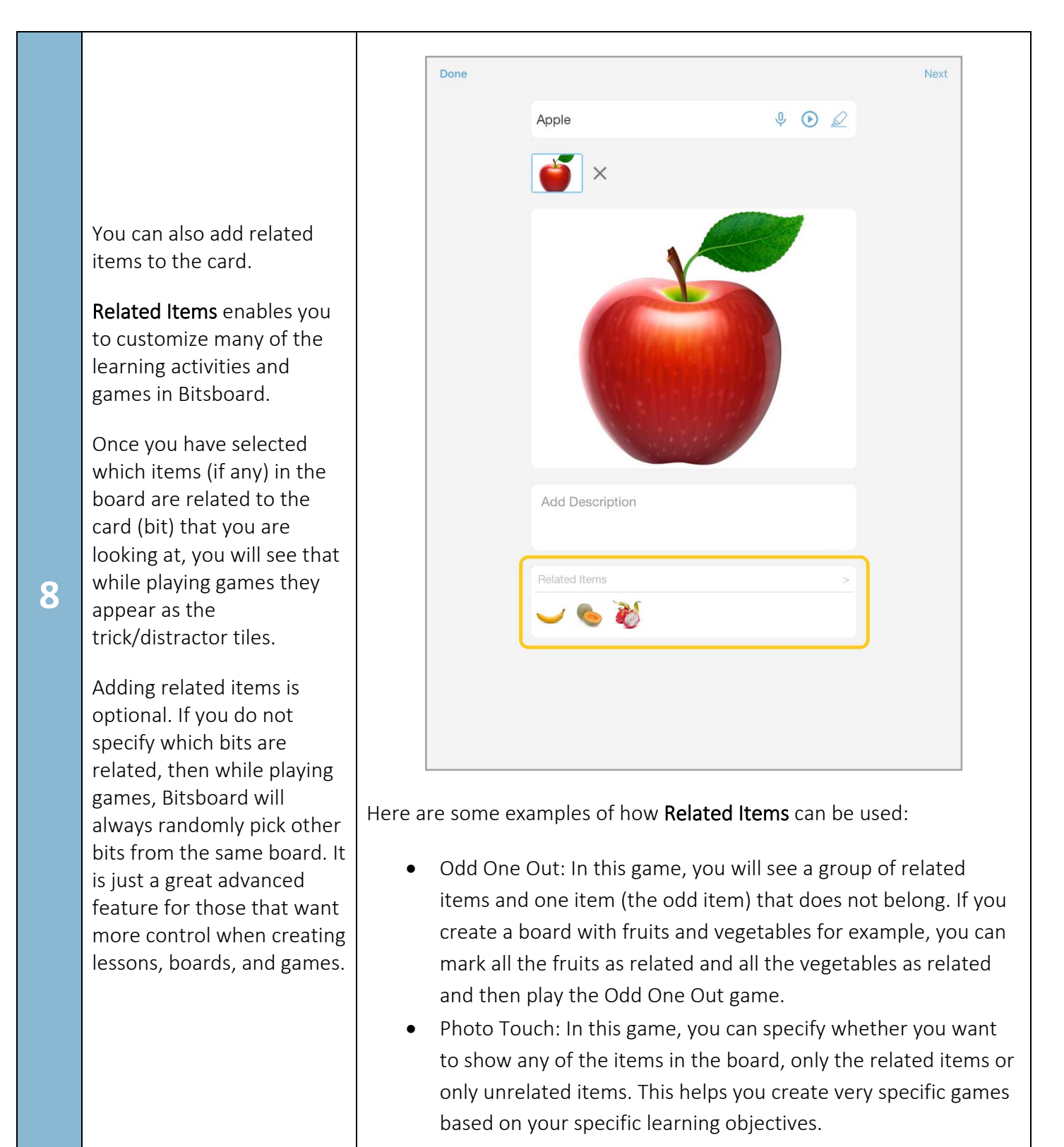

www.setbc.org

Page 7 of 16

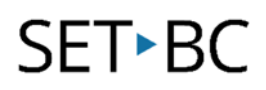

#### How to Arrange and Sort My Cards within a Board

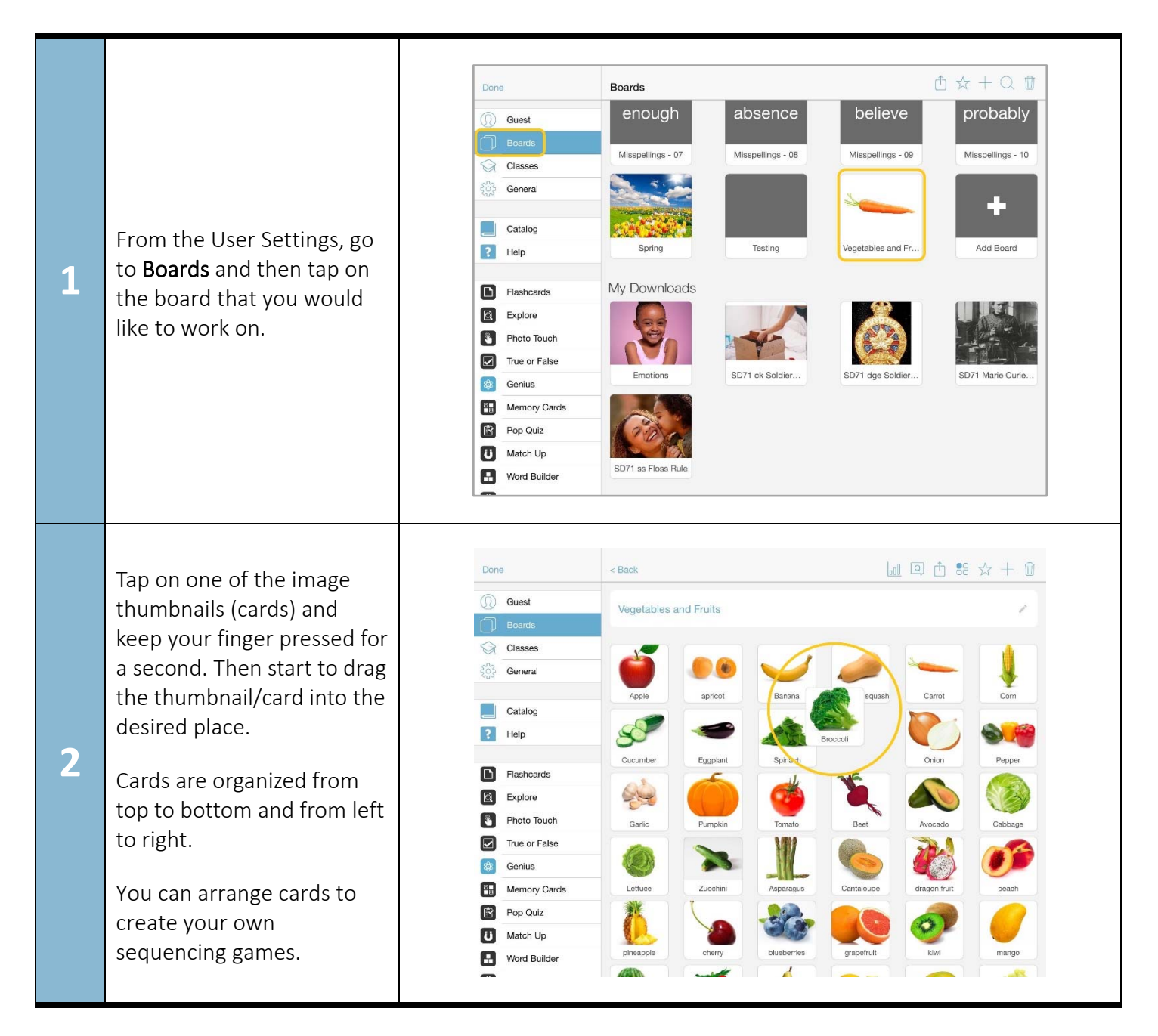

www.setbc.org

Page 8 of 16

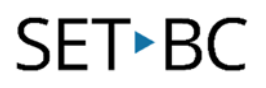

#### How to Change the Board Thumbnail

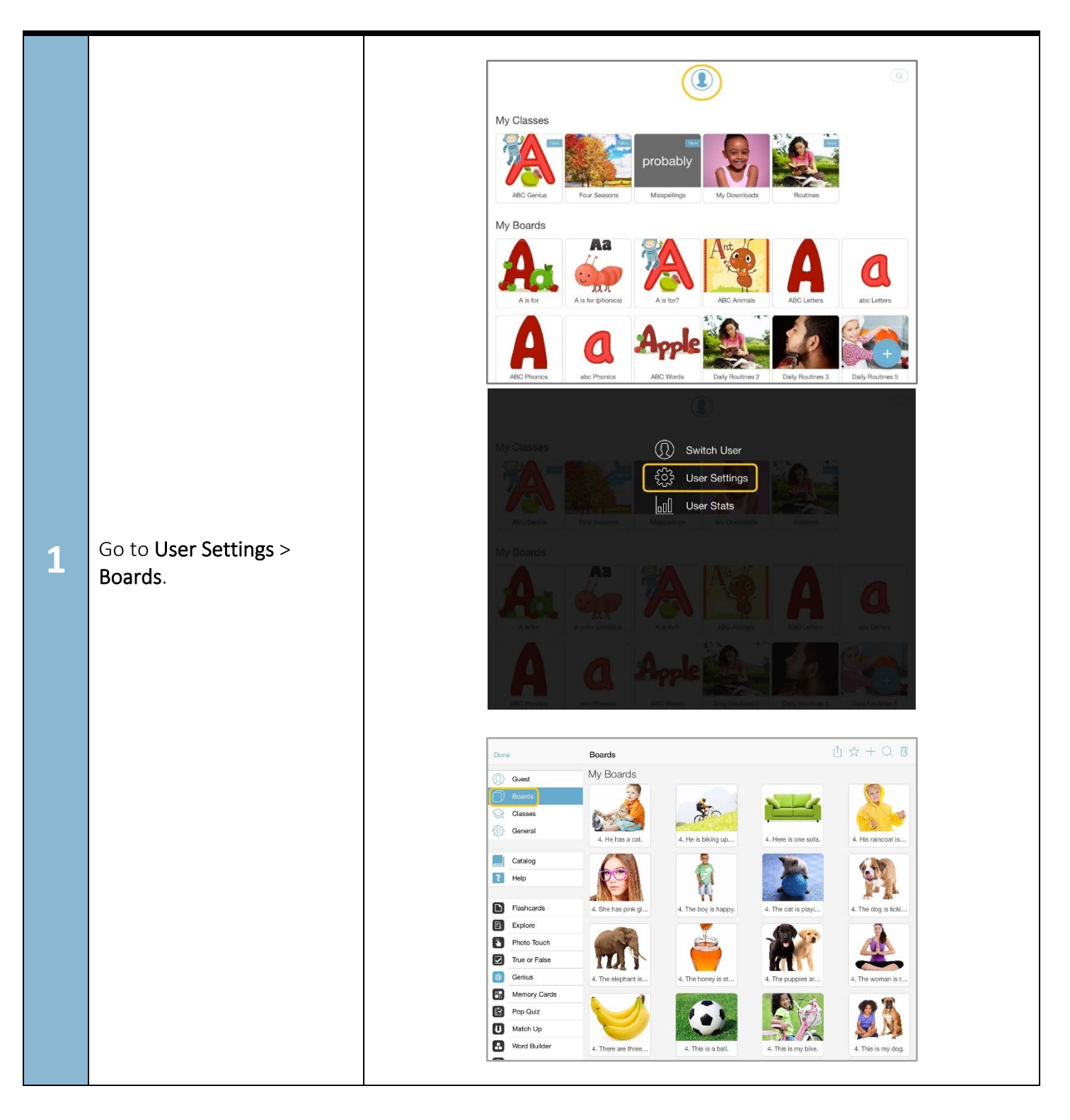

www.setbc.org

Page 9 of 16

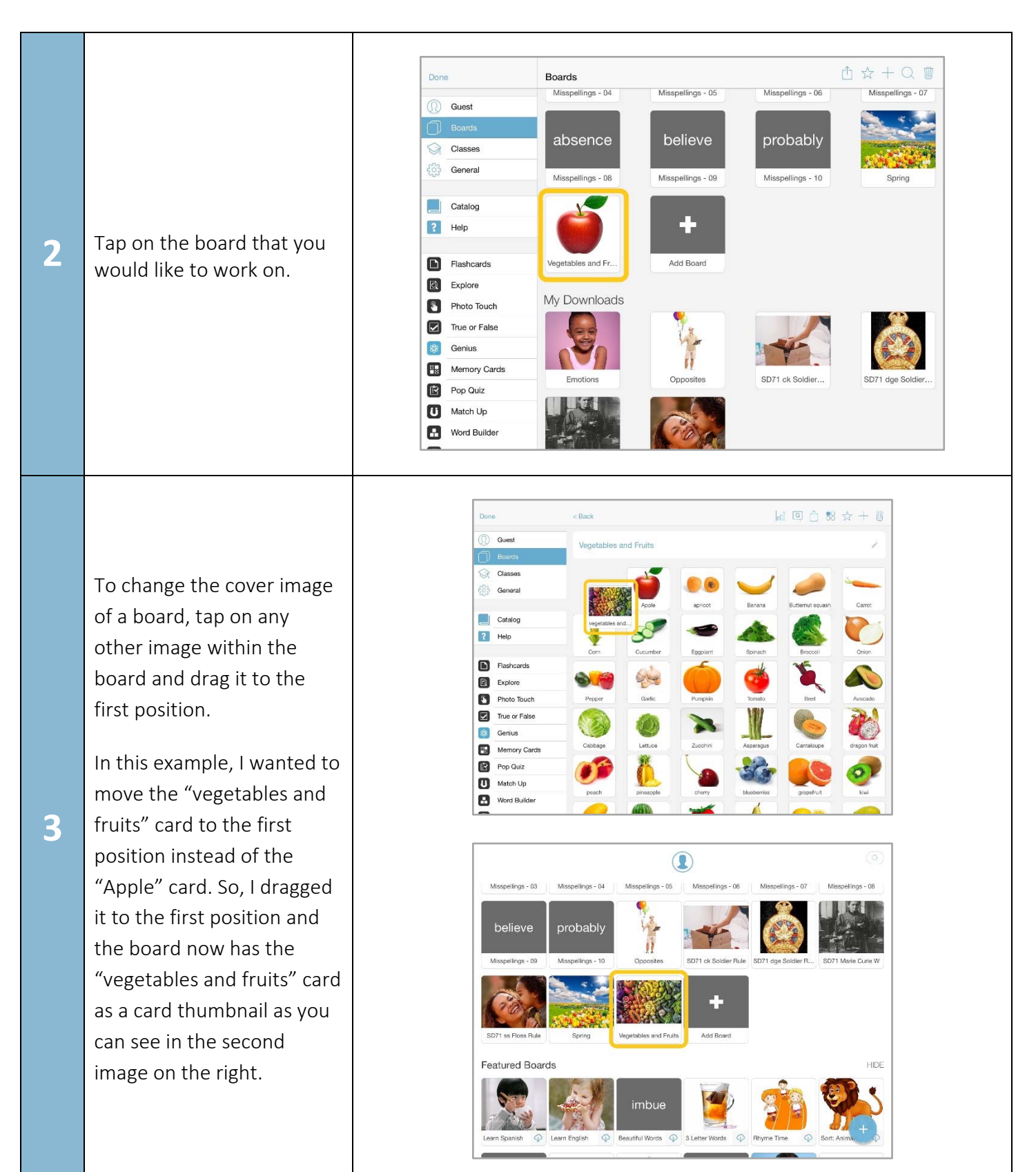

www.setbc.org

Page 10 of 16

#### How to Delete My Boards

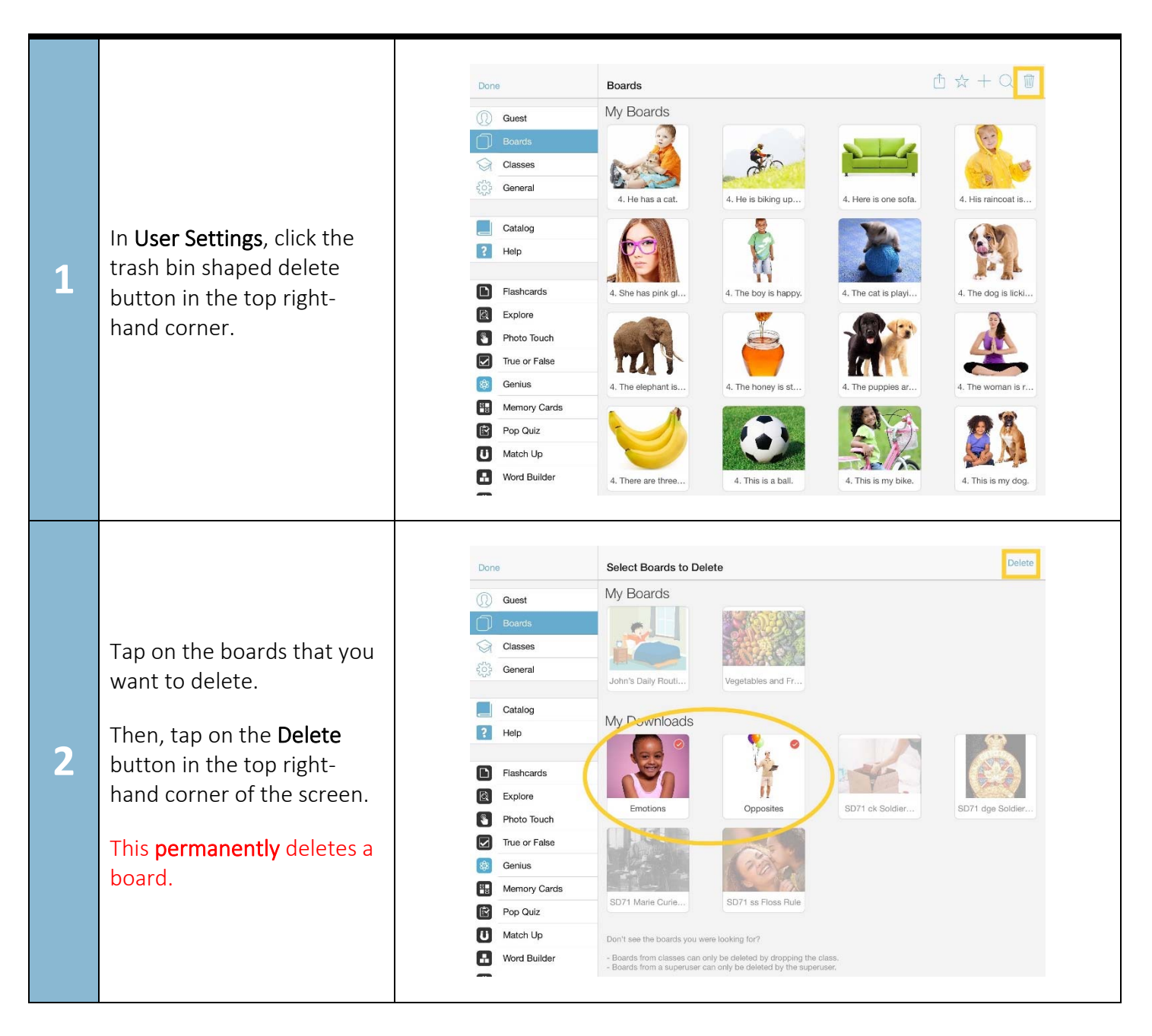

www.setbc.org

Page 11 of 16

3

If the boards are from your superuser (a teacher or parent), they cannot be deleted as only the superuser can delete their own boards.

To remove a board from a superuser, tap on the star icon in **User Settings > Boards**. This turns boards on or off for current user.

![](_page_11_Picture_4.jpeg)

www.setbc.org

Page 12 of 16

![](_page_12_Picture_2.jpeg)

www.setbc.org

Page 13 of 16

![](_page_13_Picture_2.jpeg)

www.setbc.org

Page 14 of 16

#### How to Share Your Boards

|            | Go to <b>User Settings</b> ><br><b>Boards</b> .            | Done < Back                                                                       |                                                                           |  |  |
|------------|------------------------------------------------------------|-----------------------------------------------------------------------------------|---------------------------------------------------------------------------|--|--|
|            |                                                            | Guest     Vegetables and Fruits                                                   | Share on Bitsboard                                                        |  |  |
|            |                                                            | Boards                                                                            | Email Board                                                               |  |  |
|            |                                                            |                                                                                   | Upload to Dropbox                                                         |  |  |
|            |                                                            | vegetables and Apple aprice                                                       | t Bar Share via AirDrop                                                   |  |  |
|            |                                                            | Catalog                                                                           | DDE Proviou                                                               |  |  |
|            |                                                            | Pelp                                                                              |                                                                           |  |  |
|            |                                                            | Corn Cucumber Eggpla                                                              | nt Spinach Broccoli Onion                                                 |  |  |
|            |                                                            | 🖾 Explore                                                                         | ) 🍯 🔍 📣                                                                   |  |  |
|            |                                                            | Photo Touch Pepper Garlic Pumpk                                                   | in Tomato Beet Avocado                                                    |  |  |
|            |                                                            | Capius                                                                            | 🖌 🕷 🍋 🥻                                                                   |  |  |
|            |                                                            | Memory Cards Cabbage Lettuce Zucchi                                               | ni Asparagus Cantaloupe dragon fruit                                      |  |  |
|            |                                                            | 🖻 Pop Quiz                                                                        |                                                                           |  |  |
| 1          |                                                            | Match Up User User                                                                |                                                                           |  |  |
| - <b>-</b> | Tap on the <b>Open Share icon</b>                          | Word Builder                                                                      |                                                                           |  |  |
|            | in the top right-hand corner<br>(third one from the left). |                                                                                   |                                                                           |  |  |
|            |                                                            | <ul> <li>Share on Bitsboard: You can share</li> </ul>                             | re your board with other users                                            |  |  |
|            |                                                            | on Bitsboard.                                                                     |                                                                           |  |  |
|            |                                                            | • Email Board: You can email your                                                 | board.                                                                    |  |  |
|            |                                                            | • Unload to Drophox: You can share your board by unloading it to                  |                                                                           |  |  |
|            |                                                            | Dronboy                                                                           |                                                                           |  |  |
|            |                                                            |                                                                                   |                                                                           |  |  |
|            |                                                            | <ul> <li>Share via AirDrop: If another user has an iOS device, you can</li> </ul> |                                                                           |  |  |
|            |                                                            | share your board using AirDrop.                                                   | share your board using AirDrop.                                           |  |  |
|            |                                                            | • <b>PDF Preview</b> : You can share your                                         | • <b>PDF Preview</b> : You can share your board in PDF file. This feature |  |  |
|            |                                                            | allows you to preview a PDE version of your board before you                      |                                                                           |  |  |
|            |                                                            | anows you to preview at bit version of your board before you                      |                                                                           |  |  |
|            |                                                            | save, email, or print.                                                            |                                                                           |  |  |
|            |                                                            |                                                                                   |                                                                           |  |  |

www.setbc.org

Page 15 of 16

![](_page_15_Picture_0.jpeg)

#### References

Bitsboard, accessed 30 May 2022, < <a href="http://bitsboard.com/">http://bitsboard.com/</a>>

www.setbc.org

Page 16 of 16